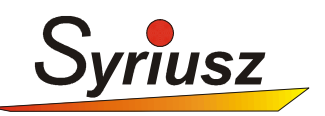

# INSTRUKCJA PRZYGOTOWANIA PROGRAMU HERMES DO PROWADZENIA SPRZEDAŻY WĘGLA BEZ AKCYZY!

Prosimy aby zapoznać się z treścią niniejszej instrukcji a następnie przeprowadzić konfigurację na Państwa systemie.

W wypadku niejasności lub wątpliwości prosimy o kontakt z *HelpDeskiem* firmy Syriusz.

#### WSTEP

Należy zaznaczyć, iż fakt wprowadzenia nowych regulacji dot. obrotu węglem, powoduje konieczność zmian w zarządzaniu ceną sprzedaży (bez akcyzy taniej) oraz prowadzeniem dodatkowego rejestru dokumentów (dokumenty z akcyzą oraz bez).

Niniejsza instrukcja ma na celu pomoc w skonfigurowaniu oprogramowania Hermes do wyżej wymienionych zadań.

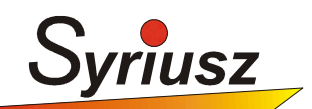

# **1. ZARZĄDZANIE CENĄ SPRZEDAŻY**

## 1.1. Modyfikacja kartoteki magazynowej

Do prowadzenia dwóch cenników (z akcyzą oraz bez) można wykorzystać grupy cenowe kartotek.

Np. Cena 1 – to cena standardowa z akcyzą,

Cena 2 – to cena bez akcyzy

Poniżej przedstawiony jest *przykładowy* wygląd kartoteki z węglem:

| Zmiana danych towaru lub usługi                                                                                                    |  |  |  |  |  |  |  |
|----------------------------------------------------------------------------------------------------|--|--|--|--|--|--|--|
| Dane podstawowe Dane dodatkowe Ceny w walucie Księgowość                                                                                                    |  |  |  |  |  |  |  |
| Opis artykułu / usługi brak zamiennych                                                                                                    |  |  |  |  |  |  |  |
| Nazwa WĘGIEL EKO GROSZEK Indeks 70088 Kreski 💌                                                                                                    |  |  |  |  |  |  |  |
| SWW PKWiU VAT 23 - Grupa -                                                                                                    |  |  |  |  |  |  |  |
| Typ TOWAR Vwagi Producent V                                                                                                    |  |  |  |  |  |  |  |
| Jednostka miary, sposób pakowania i przechowywania, koncesje<br>Jm T V opak. 0 V (Jm2) Paleta 0 Waga 0 Objętość 0<br>Zapas na dni 0 Stan min. 0 Tylko zamów. Dodatek v na 1<br>Lokalizacja V eHermes Mobil V Wymagana koncesja V |  |  |  |  |  |  |  |
| Warunki zakupu Ilość towaru   Cena netto 100 ▼   brutto 123 Ilość 200   W tym recykling 0 Rezerwacia 0                                                                                                    |  |  |  |  |  |  |  |
| Warunki sprzedaży Cella 2 akcyzą                                                                                                    |  |  |  |  |  |  |  |
| 1 100,0000 50,0000 200,00 246,00 0,0000 Cone secularized                                                                                                    |  |  |  |  |  |  |  |
| 2 90 0000 47 3684 190 00 233 70 5 0000 Minimum                                                                                                    |  |  |  |  |  |  |  |
| 2 0.0000 47.3004 130.00 233.70 3.0000 Minimut.                                                                                                    |  |  |  |  |  |  |  |
| A 0.0000 0.0000 100.00 123.00 50.0000 Narzut% -100                                                                                                    |  |  |  |  |  |  |  |
| 5     0.0000     0.0000     100.00     Cena bez akcyzy     Zatwierdź                                                                                                    |  |  |  |  |  |  |  |
| 6 0.0000 0.0000 100.00 123.00 50.0000                                                                                                    |  |  |  |  |  |  |  |
| Cena kalkulacyjna netto 100 Anuluj                                                                                                    |  |  |  |  |  |  |  |

Grupa cen 1 zawiera cenę uwzględniającą akcyzę, grupa cen 2 zawiera cenę bez akcyzy (zamiast grupy cen 2 może być dowolna inna od 2 do 6)

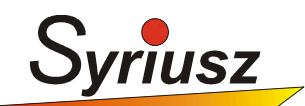

### 1.2. Przygotowanie kartoteki kontrahenta

W przypadku gdy wybrany kontrahent, standardowo dokonuję zakupów bez akcyzy, można ten fakt zaznaczyć w jego kartotece - przypisując grupę cen (w naszym wypadku 2).

### Kontrahenci-Aktualizacja-Odbiorcy:

| Nowy odbiorca                                          |  |  |  |  |  |  |  |
|--------------------------------------------------------|--|--|--|--|--|--|--|
| Dane podstawowe Dane dodatkowe IKB                     |  |  |  |  |  |  |  |
| ld 3026 Sieć 🔻                                         |  |  |  |  |  |  |  |
| Logo JAN Obszar 🗸 Kategoria 🗸                          |  |  |  |  |  |  |  |
| Nazwa KOWALSKI                                         |  |  |  |  |  |  |  |
| C.d.                                                   |  |  |  |  |  |  |  |
| Kod poczt. 35-100 Miejscowość KOWALSKOWO DUŻE          |  |  |  |  |  |  |  |
| Ulica KOWALSKA 10                                      |  |  |  |  |  |  |  |
| E-mail KOWALSKI@KOWALSKI.COM.PL                        |  |  |  |  |  |  |  |
| Telefon 19 45 45 569 Fax                               |  |  |  |  |  |  |  |
| Ident. PESEL:12365987777 Płatnik VAT ? (T-tak/N-nie) N |  |  |  |  |  |  |  |
| Konto                                                  |  |  |  |  |  |  |  |
| Płatnik JAK ₩YŻEJ                                      |  |  |  |  |  |  |  |
| Termin 0 Tolerancja 0 Sposób płatności GOTÓWKA 🔹       |  |  |  |  |  |  |  |
| System rabatowy wg schematu sieci 🔹                    |  |  |  |  |  |  |  |
| Rabat % 0 Grupa cen 2 Limit kredytu 0 w tym opóźn. 0 % |  |  |  |  |  |  |  |
| Kontrahent pozbawiony promocji ?                       |  |  |  |  |  |  |  |
| Odbiera Akwizytor - Zatwietuz                          |  |  |  |  |  |  |  |
| Uwagi Transpor Tutaj wpisujemy domyślnie nuluj         |  |  |  |  |  |  |  |
| kontrahenta                                            |  |  |  |  |  |  |  |
|                                                        |  |  |  |  |  |  |  |
|                                                        |  |  |  |  |  |  |  |

Uwaga! Przypisaną grupę cen możemy zawsze zmienić zarówno w kartotece kontrahenta jak i podczas wypisywania dokumentu rozchodu

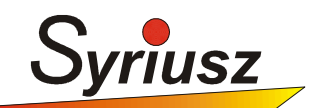

# 2. ZARZĄDZANIE DOKUMENTAMI

### 2.1. Dodatkowy tekst pod dokumentem sprzedaży

W myśl ustawy, dokumenty sprzedaży bez akcyzy muszą zawierać odpowiedni opis. Aby wypełnić obowiązek należy zdefiniować w Hermes nowe, dodatkowe uwagi pod dokumentem.

### Wchodzimy do funkcji Inne-Wydruk-Uwagi

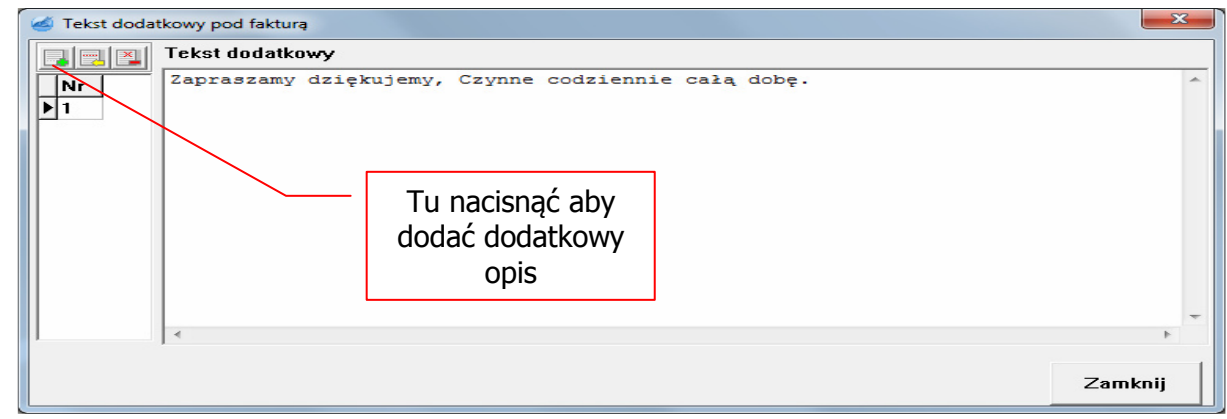

Naciskamy na przycisk z zielonym plusem (dodanie nowego opisu)

| Nowy n | umer tekstu      | × |
|--------|------------------|---|
| Podaj  | numer            |   |
|        |                  |   |
|        | Zatwierdź Anuluj |   |

Wprowadzamy nowy numer (w naszym wypadku *2*), zatwierdzamy.

# UWAGA! Jeżeli mamy zdefiniowane więcej nuż 1 uwagi pod fakturą musimy poprawić numer uwag w definicjach dokumentów (pkt. 2)

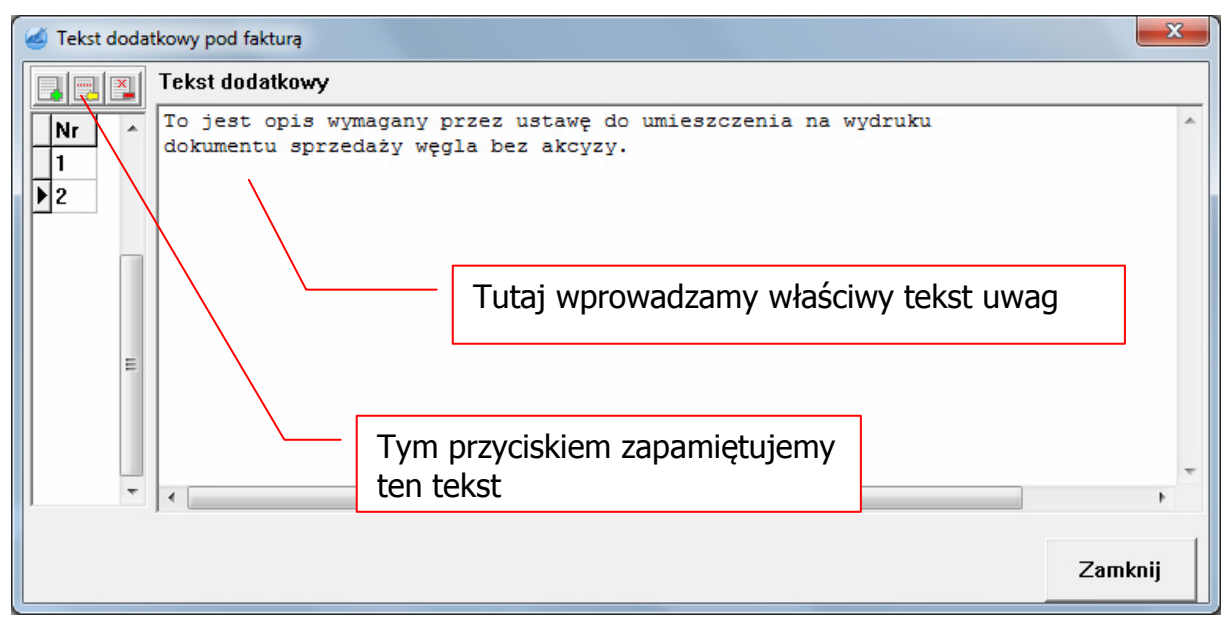

Wprowadzamy tekst i zapamiętujemy (przycisk z żółtą strzałką)

Syriusz Sp. z o.o. NIP 813-31-87-378 REGON 691529283 KRS 0000189295 Kapitał zakładowy 6 994 000 PLN 35-111 Rzeszów, Sportowa 3 **www**.syriusz.com.pl **e-mail**:syriusz@syriusz.com.pl **Tel**. (017)8631-555 **Fax**:(017)8566-020

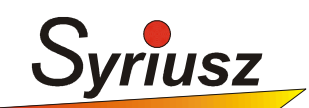

### 2.2. Założenie dodatkowych typów dokumentów

Dla prowadzenia oddzielnego rejestru sprzedaży węgla bez akcyzy, należy zdefiniować nowy typ dokumentu. W tym celu należy wejść do opcji Inne->Symbolika->D-Rozchody i nacisnąć klawisz *Insert* lub ikonę z zieloną strzałką.

Wzór definicji faktury liczonej od netto do brutto

| Nowy typ dokumentu              |                   |                                                           |  |  |  |  |  |
|---------------------------------|-------------------|-----------------------------------------------------------|--|--|--|--|--|
| Тур                             | FW                |                                                           |  |  |  |  |  |
| Ostatni numer                   | 0                 |                                                           |  |  |  |  |  |
| Opis                            | FAKTURA VAT (WBA) |                                                           |  |  |  |  |  |
| Atrybut                         | FVK               | TXT i numer definicji uwag                                |  |  |  |  |  |
| Wzór                            | 1                 | (wcześniej zdefiniowany)<br>zawierających zapisy wymagane |  |  |  |  |  |
| Uwagi                           | TXT2              | przez ustawę                                              |  |  |  |  |  |
| Ważność (kolejność na liście) 0 |                   |                                                           |  |  |  |  |  |
| Magazyny                        |                   |                                                           |  |  |  |  |  |
| Zatwierdź Anuluj                |                   |                                                           |  |  |  |  |  |

Wzór definicji faktury VAT liczonej od brutto do netto

| Zmiana w opisie doku                                            |                          |                                                                                                    |  |  |  |  |  |
|-----------------------------------------------------------------|--------------------------|----------------------------------------------------------------------------------------------------|--|--|--|--|--|
| Typ<br>Ostatni numer<br>Opis                                    | FM<br>FAKTURA VAT (WBAB) |                                                                                                    |  |  |  |  |  |
| Atrybut<br>Wzór<br>Uwagi                                        | UVKTX<br>2<br>TXT2       | TXT i numer definicji uwag<br>(wcześniej zdefiniowany)<br>zawierających zapisy wymagane<br>przez ustawę |  |  |  |  |  |
| Ważność (kolejność na liście) 0<br>Magazyny<br>Zatwierdź Anuluj |                          |                                                                                                    |  |  |  |  |  |

35-111 Rzeszów, Sportowa 3 **www**.syriusz.com.pl **e-mail**:syriusz@syriusz.com.pl **Tel**. (017)8631-555 **Fax**:(017)8566-020

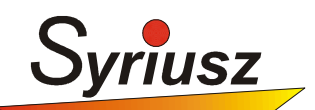

# **3. WYSTAWIENIE DOKUMENTU**

Dokument wystawiamy w klasyczny sposób, wg standardowych zasad.

| Dokument rozchodu                     |                                                   |  |  |  |  |  |  |  |
|---------------------------------------|---------------------------------------------------|--|--|--|--|--|--|--|
| Zamówienia O kontrahencie Adres dost. |                                                   |  |  |  |  |  |  |  |
| Typ dokumentu FM - FAKTURA VAT (WBAB) |                                                   |  |  |  |  |  |  |  |
| Numer dokumentu                       | M 000001 -                                        |  |  |  |  |  |  |  |
| Dok.zewn.                             |                                                   |  |  |  |  |  |  |  |
| Nr kontrahenta 3                      | 1026 • Logo JAN • NIP PESEL:1236598 •             |  |  |  |  |  |  |  |
| Nazwa: KOWALSKI                       |                                                   |  |  |  |  |  |  |  |
| Adres: 35-100 KOW                     | ALSKOWO DUŻE ,UL. KOWALSKA 10                     |  |  |  |  |  |  |  |
| Płatnik VAT? NIE                      |                                                   |  |  |  |  |  |  |  |
| Adres dost.: JAK WY                   | ZEJ Tutaj też możemy zmieniać                     |  |  |  |  |  |  |  |
| Saldo 0.00 po to                      | erminie 0.00 zwłoka 0 dni grupe ceni              |  |  |  |  |  |  |  |
| Grupa cen (0-6) 🛛 🛛                   | grupę cen.                                        |  |  |  |  |  |  |  |
| Termin płatności 🛛 🛛                  | dni, czyli 2011.12.31 🔹 Sposób GOTÓWKA 💌          |  |  |  |  |  |  |  |
| Akwizytor 0                           | Akwizytor:                                        |  |  |  |  |  |  |  |
| Odbiera                               | <b>-</b>                                          |  |  |  |  |  |  |  |
| Uwagi                                 | •                                                 |  |  |  |  |  |  |  |
| Data dokumentu 2                      | 011.12.31 V Data sprzedaży 2011.12.31 V Zatwierdź |  |  |  |  |  |  |  |
| Transport                             | ▼ Wydał ▼                                         |  |  |  |  |  |  |  |
| Dotyczy                               | Anuluj                                            |  |  |  |  |  |  |  |
| Wg zamówienia                         | ▼ Z TEGO ROKU ▼                                   |  |  |  |  |  |  |  |
|                                       |                                                   |  |  |  |  |  |  |  |

UWAGA!

Na tych dokumentach nie powinniśmy umieszczać innych towarów niż węgiel bez akcyzy.

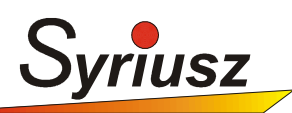

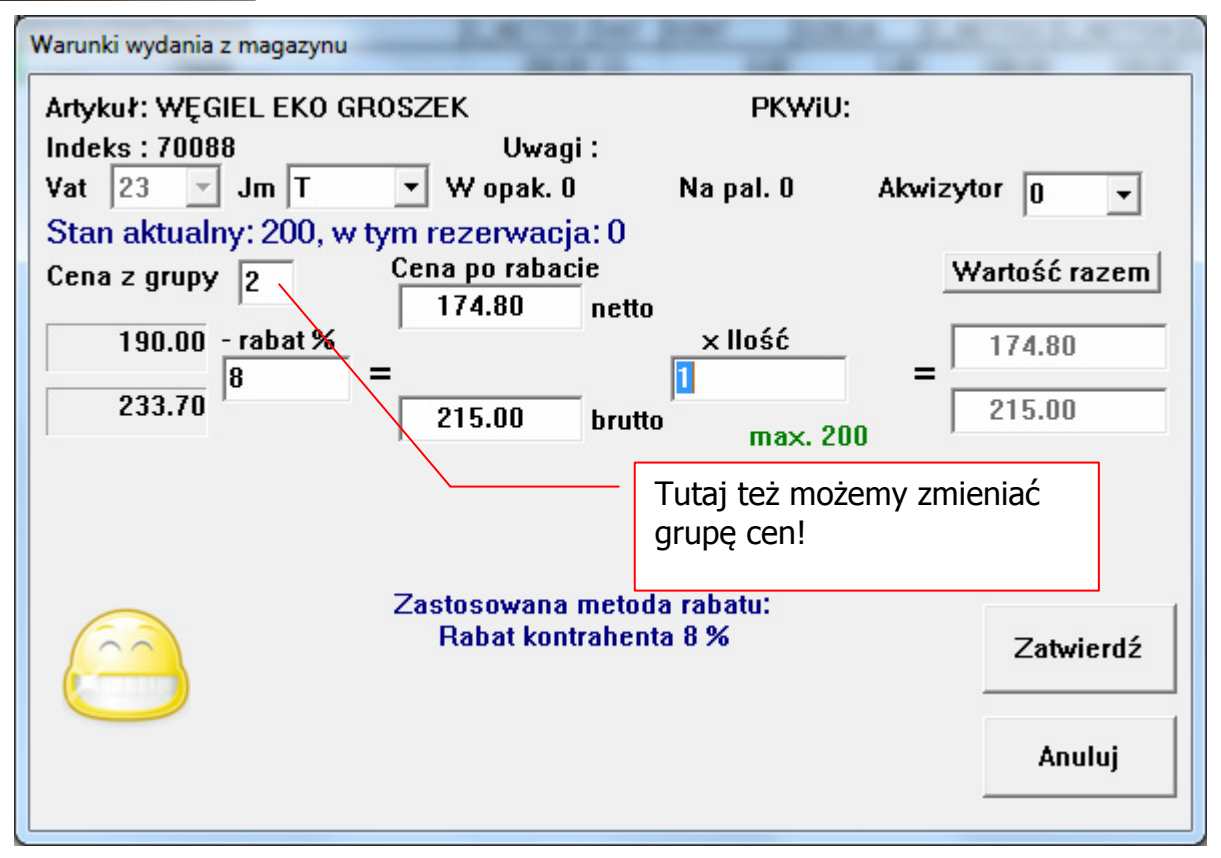

# **4. SPORZĄDZENIE REJESTRU DOKUMENTÓW**

**Analiza-Rozchód-Dokumenty-Cała sprzedaż**, należy wybierać żądany zakres dat, po wykonaniu analizy należy ustawić filtr:

*F2,* wpisujemy warunek: *DOKUMENT JAK "FM" LUB DOKUMENT JAK "FL",* po zatwierdzeniu gotowy jest rejestr dokumentów sprzedaży węgla bez akcyzy.

UWAGA! W cudzysłowach należy wpisać jako typy dokumentów takie wartości jakie typy jakie zostały założone w punkcie 2.2.

# **5. SPORZĄDZENIE REJESTRU TOWARÓW**

**Analiza-Rozchód-Artykuły-Łącznie/Szczegółowo,** należy wybierać żądany zakres dat oraz podać typy dokumentów zdefiniowane w punkcie 2.2. Po wykonaniu analizy, gotowy rejestr sprzedaży towarów jest gotowy.

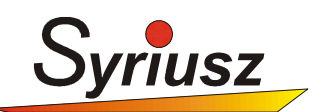

# 6. WYDRUK DOKUMENTU OŚWIADCZENIA

W myśl ustawy dla sprzedaży bez akcyzy konieczne jest sporządzenie odpowiedniego dokumentu podpisanego przed odbiorcę.

Wzór takiego dokumentu np. w formacie PDF lub WORD, można zapamiętać przy kartotece towarowej (węglu) i wykorzystywać przy edycji dokumentu sprzedaży bez akcyzy.

Aby zapamiętać wzór dokumentu i z niego skorzystać należy użyć modułu *FileBox* dostępnego w Hermes od wersji 6.48.2.8.

W tym celu należy wejść do funkcji *Magazyn-Kartoteki*, ustawić się na kartotece z węglem i nacisnąć ikonę przypisanie obrazu:

| - | 🧉 Lista towarów i usług, WEG |          |                |            |                |                 |         |          |          |      |        |           |       |
|---|------------------------------|----------|----------------|------------|----------------|-----------------|---------|----------|----------|------|--------|-----------|-------|
| E | İdycja                       | a Ustaw  | / Szukaj       | Więcej     | Filtruj        | Kopiuj          | Inwent  | aryzator | Sprawdza | irka | Import | Ukrywanie | Obr   |
| • | Ŷ                            | <b>\</b> |                |            |                | X               | -       | Į,       | P::-     | +    |        |           |       |
|   | SEL                          | ILOSC    |                | ID         | ABTYK          | UL              |         |          |          | LOGC | )   F  | PRODUCENT | INDE  |
| Þ | WEO                          |          | <u>169.500</u> | <u>194</u> | <u>6 wegie</u> | <u>L EKO GI</u> | ROSZEK  |          |          | /    |        |           | 70088 |
|   |                              |          |                |            | Przy           | pisz dok        | ument ( | (Ctrl+I) | <b></b>  |      |        |           |       |

Otworzy się okno przypisania dokumentu, gdzie można przypisać do kartoteki wzór wydruku, a następnie podczas obsługi klienta wydrukować go na drukarce i wypełnić.

### 6.1. Prowadzenie ewidencji dokumentów

Wypełnione i podpisane dokumenty dostawy węgla mogą być przechowywane w postaci elektronicznej. W tym celu również należy skorzystać z modułu *FileBox,* gdzie można zeskanować i zapisać kopię dokumentu dostawy węgla.

Instrukcja obsługi i instalacji modułu FileBox dostępna jest na naszej stronie. W razie trudności lub wątpliwości prosimy o kontakt z naszym serwisem.

### 6.2. Automatyczny wydruk dokumentów

Automatyczne wypełnienie dokumentu dostawy węgla danymi odbiorcy oraz jego wydruk będzie dostępne w następnej wersji Hermes'a, dostępnej w drugiej połowie stycznia 2012.

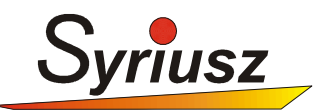

# 7. KONTAKT Z SYRIUSZ

Kontakt z serwisem Syriusz możliwy jest przez:

- 1. Wypełnienie formularza zgłoszenia na naszej stronie w dziale "Strefa klienta" www.syriusz.eu
- 2. Kontakt telefoniczny (17) 8631 555